# OXYGEN8

# TERRA

# **Operation & Maintenance Manual**

# TABLE OF CONTENTS

| 1. | Ch  | apter T | Title Example           | 3 |
|----|-----|---------|-------------------------|---|
| 2. | Ch  | apter T | Title Example           | 4 |
|    | 2.1 | Section | Title Example           | 4 |
|    | 2.2 | Section | Title Example           | 4 |
|    | 2.3 | Section | Title Example           | 4 |
| 3. | Ch  | apter T | Title Example           | 5 |
|    | 3.1 | Section | Title Example           | 5 |
|    | 3.2 | Section | Title Example           | 6 |
| 4. | Ch  | apter T | Title Example           | 7 |
|    | 4.1 | Section | Title Example           | 7 |
|    |     | 4.1.1   | Sub-Topic Title Example | 8 |
|    |     | 4.1.2   | Sub-Topic Title Example | 8 |
| 5. | Ch  | apter T | Title Example           | 9 |
|    | 5.1 | Section | Title Example           | 9 |
|    |     | 5.1.1   | Sub-Topic Title Example | 9 |

# 6. Wiring Diagram Section76.1 Section Title Example76.2 Section Title Example76.3 Section Title Example7

# 1.0 GENERAL INFORMATION

This manual includes important instructions for safe connection of the Energy Recovery Ventilator (ERV). Before connecting the unit, please read carefully and follow the instructions.

The manufacturer reserves the right to make changes, including changes in the technical documentation, without previous notification. Please keep this manual for future reference. Consider this manual a permanent part of the product.

This manual will show the manufacturers' recommended installation method. Please note that local codes and regulations may override these recommendations. The installation must follow local codes and standards.

The National Electric Code (NEC), the National Fire Protection Agency (NFPA), and the Canadian Electrical Code (CEC) must be followed. Installation of this product must be performed by a qualified and accredited professional in conformance with local and national codes, standards and licensing requirements.

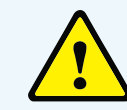

**Caution:** This sign indicates apotentially hazardous situation, which may result in minor or moderate injury if not avoided. It may also alert against unsafe practices.

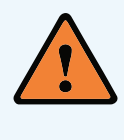

**Warning:** This sign indicates a situation that may result in equipment or property damage accidents.

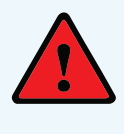

**Danger:** This sign indicates a potentially hazardous situation, which could result in death or serious injury if not avoided.

# 2.0 CONFIGURATION CHART

The following is a complete description of the packaged model numbers and nomenclature.

# Main Code:

Terra\_XXX\_XXX\_X\_X\_X\_XXXX\_XX Terra\_T06\_DXW\_S\_I\_R\_2081\_NA

Sales Drawings: Terra\_T06\_DXW\_S\_I\_R\_2081\_NA\_A

# Size

T06, T09, T12, T15, T18, T24, T32, T40, T48

# Coils

DX W-Control - DXW HGRH 1 EKEQ Kits - HG1 HGRH 2 EKEQ Kits - HG2 HGRH 3 EKEQ Kits - HG3 HGRH 4 EXEQ Kits - HG4

# Туре

Standard - S

# Location

Indoor - I

### Handing

Right Hand - R Left Hand - L

# **Fan Position**

208/60/1 - 2081 208/60/3 - 2083 240/60/1 - 2401 460/60/3 - 4603

# Accessories

No Accessories - NA Outdoor Air Accessory - OA

# **Version (Generation)**

A,B,C, ...

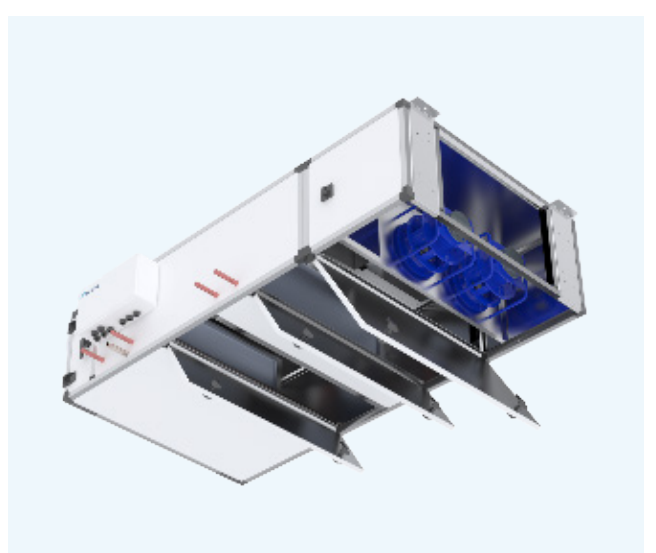

# **3.0 SPECIFICATIONS**

# **3.1 System Overview**

Standard units come complete with EC fan(s), integrated conditioning coils, 2" filters, fully integrated controls and casing as outlined in the spec below.

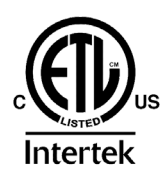

# **3.2 General Specifications**

# **Standard Features**

**Certification** UL Certified

# Casing

Doubled walled, 1" insulation for compact indoor models 20 gauge galvanized steel inner panel with 22 gauge pre-painted white outer panel

### **Electrical and Controls**

Configurable integrated controller with BACNet compatibility Single point power (SPP)

Filters 2" pleated OA MERV 13, RA MERV 8

**Blowers and Motors** High-efficiency variable speed EC direct-drive motor Backward inclined fan

**Warranty** Unit - 2 years from shipping

Mounting Ceiling mount only

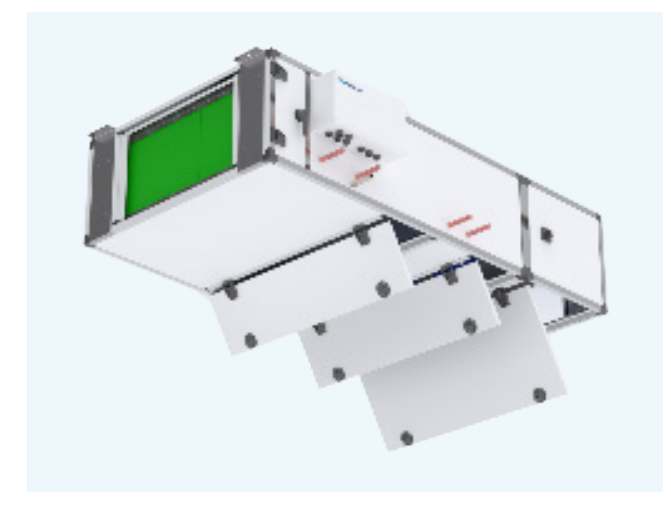

# **Options**

**Integrated Heating and Cooling** DX Coils (using EEV kit), HGRH Coils, and Electric pre-heat or re-heat available

**Shut Off Damper** Outdoor air dampers (unit or duct mounted)

# **Frost Control**

Electric Preheat Backup electric heat sequence for refrigerant defrost available

Warranty

5-year add-on available

# 3.3 Electrical - DOAS

The following table lists general electrical data of Terra units. This includes fan and controller power and does not include potential configurations with electrical heating from a single point power source. Specific data to these options can be found in the Selection Software for specific applications.

| MODEL | NOMINAL<br>VOLTAGE | PHASE | MOTOR<br>kW | SUPPLY AIR<br>FAN QTY | SUPPLY<br>AIR FAN<br>FLA | EKEQ<br>MAX QTY | МСА   | MOP<br>(A) |
|-------|--------------------|-------|-------------|-----------------------|--------------------------|-----------------|-------|------------|
| т06   | 208-240            | 1     | 0.50        | 1                     | 2.5                      | 1               | 3.41  | 15         |
| то9   | 208-240            | 1     | 0.78        | 1                     | 3.9                      | 1               | 5.16  | 15         |
| T12   | 208-240            | 1     | 0.78        | 1                     | 3.9                      | 2               | 5.16  | 15         |
| T15   | 208-240            | 1     | 0.78        | 2                     | 7.8                      | 2               | 10.04 | 15         |
|       | 208-240            | 1     | 0.78        | 2                     | 7.8                      | 2               | 10.04 | 15         |
| T18   | 208                | 3     | 2.00        | 1                     | 6.0                      | 2               | 7.83  | 15         |
|       | 460                | 3     | 2.50        | 1                     | 4.0                      | 2               | 5.14  | 15         |
|       | 208-240            | 1     | 0.78        | 2                     | 7.8                      | 3               | 10.04 | 15         |
| T24   | 208                | 3     | 2.00        | 1                     | 6.0                      | 3               | 7.83  | 15         |
|       | 460                | 3     | 2.50        | 1                     | 4.0                      | 3               | 5.24  | 15         |
| TOO   | 208                | 3     | 2.0         | 1                     | 8.6                      | 4               | 10.75 | 15         |
| 132   | 460                | 3     | 2.5         | 1                     | 5.8                      | 4               | 7.25  | 15         |
| 740   | 208                | 3     | 2.0         | 1                     | 9.0                      | 4               | 11.25 | 20         |
| 140   | 460                | 3     | 2.5         | 1                     | 5.4                      | 4               | 6.75  | 15         |
| TAO   | 208                | 3     | 2.0         | 2                     | 6.0                      | 4               | 13.50 | 15         |
| 148   | 460                | 3     | 2.5         | 2                     | 4.0                      | 4               | 9.00  | 15         |

MCA: Minimum circuit ampacity

MOP: Maximum rating of over-current protective device

# **3.4 Fan Performance**

| MODEL | NOMINAL<br>VOLTAGE     | FAN SIZE<br>[MM] | MOTOR<br>POWER<br>[kW]** | FAN FLA** | FAN QTY. | ESP WITH DIRTY<br>FILTER@1' P.D. [IN<br>W.C.]* |
|-------|------------------------|------------------|--------------------------|-----------|----------|------------------------------------------------|
| тоб   | 208 - 240 / 1~<br>/ 60 | 250              | 0.5                      | 2.5       | 1        | 1.1                                            |
| т09   | 208 - 240 / 1~<br>/ 60 | 280              | 0.78                     | 3.9       | 1        | 1.8                                            |
| T12   | 208 - 240 / 1~<br>/ 60 | 280              | 0.78                     | 3.9       | 1        | 1.2                                            |
| T15   | 208 - 240 / 1~<br>/ 60 | 280              | 0.78                     | 3.9       | 2        | 1.6                                            |
| T18   | 208 - 240 / 1~<br>/ 60 | 280              | 0.78                     | 3.9       | 2        | 1.8                                            |
| T18   | 208 / 3~ / 60          | 310              | 2                        | 6         | 1        | 3.6                                            |
| T18   | 460 / 3~ / 60          | 310              | 2.5                      | 4         | 1        | 4.8                                            |
| T24   | 208 - 240 / 1~<br>/ 60 | 280              | 0.78                     | 3.9       | 2        | 1.1                                            |
| T24   | 208 / 3~ / 60          | 310              | 2                        | 6         | 1        | 2.0                                            |
| T24   | 460 / 3~ / 60          | 310              | 2.5                      | 4         | 1        | 3.3                                            |
| T32   | 208 / 3~ / 60          | 350              | 2                        | 8.6       | 1        | 2.5                                            |
|       | 460 / 3~ / 60          | 350              | 2.5                      | 5.8       | 1        | 4.4                                            |
| T40   | 208 / 3~ / 60          | 400              | 2                        | 9         | 1        | 2.3                                            |
|       | 460 / 3~ / 60          | 400              | 2.5                      | 5.4       | 1        | 2.7                                            |
| T48   | 208 / 3~ / 60          | 310              | 2                        | 6         | 2        | 2.7                                            |
|       | 460 / 3~ / 60          | 310              | 2.5                      | 4         | 2        | 4.0                                            |

**\*ESP** is measured at 1" SP dirty filter conditions, based on 100% OA applications without preheater or mixing box.

\*\* Each motor

# **3.5 Air Performance**

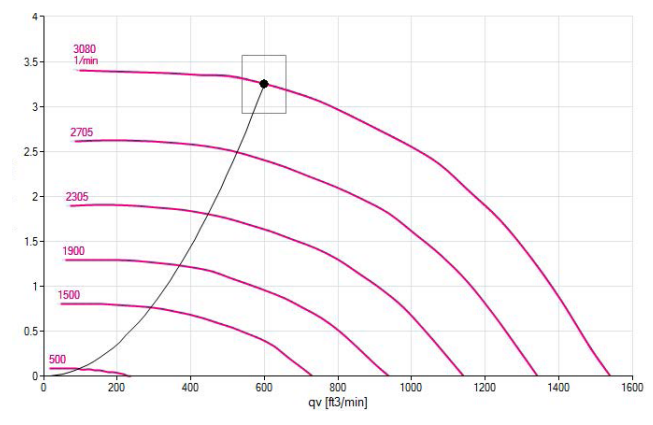

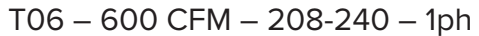

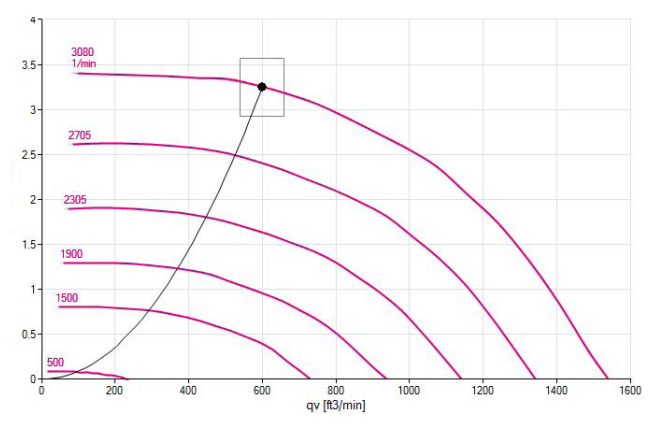

T12 - 1200 CFM - 208-204 - 1ph

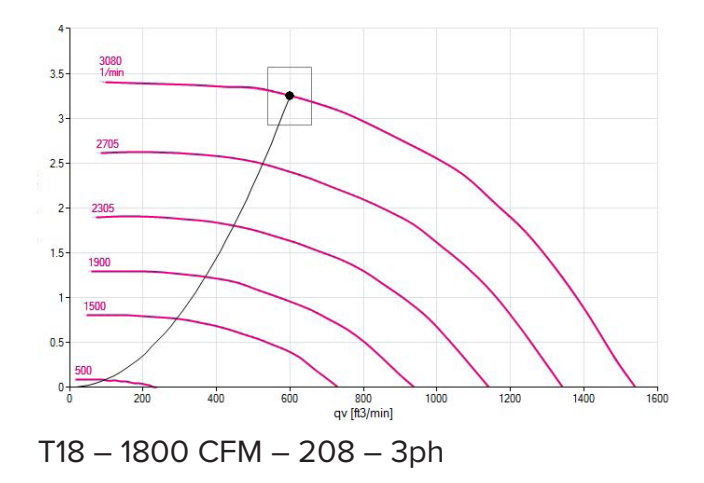

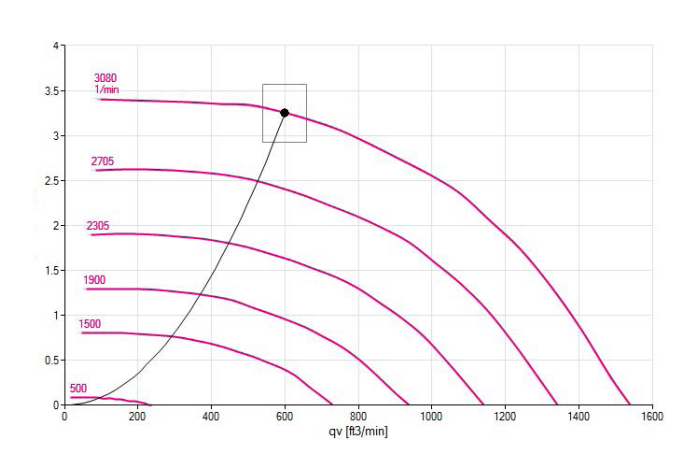

T09 - 900 CFM - 208-240 - 1ph

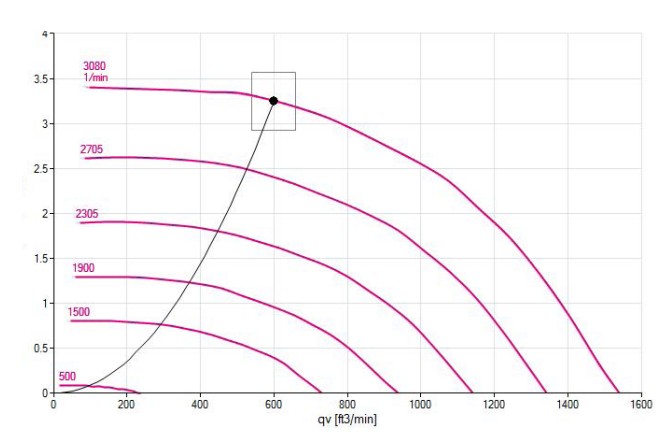

T15 – 1500 CFM – 208-240 – 1ph

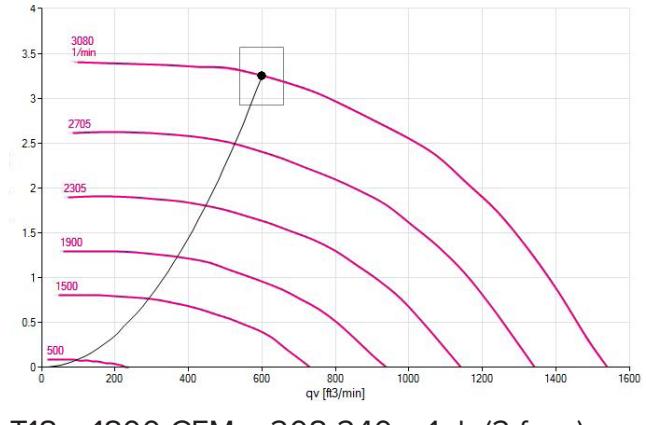

T18 - 1800 CFM - 208-240 - 1ph (2 fans)

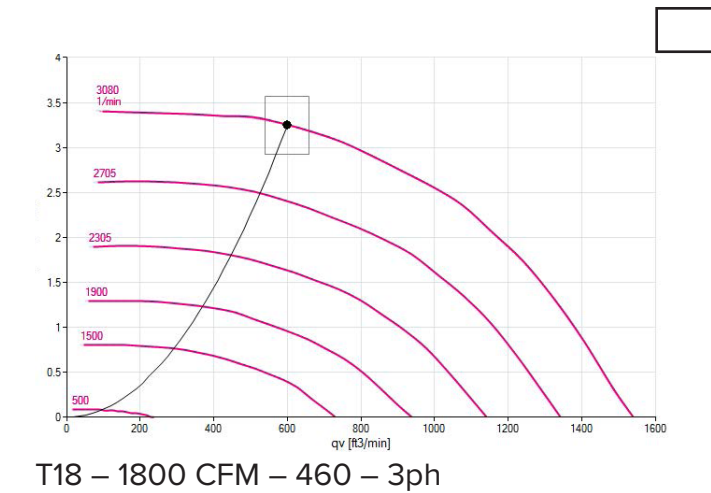

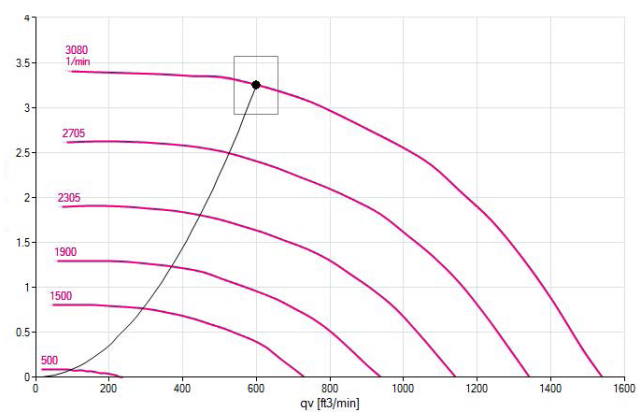

T24 - 2400 CFM - 208-240 - 1ph (2 fans)

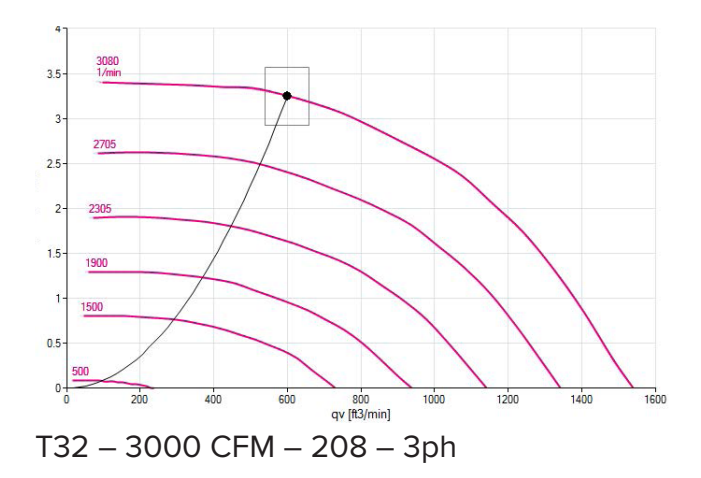

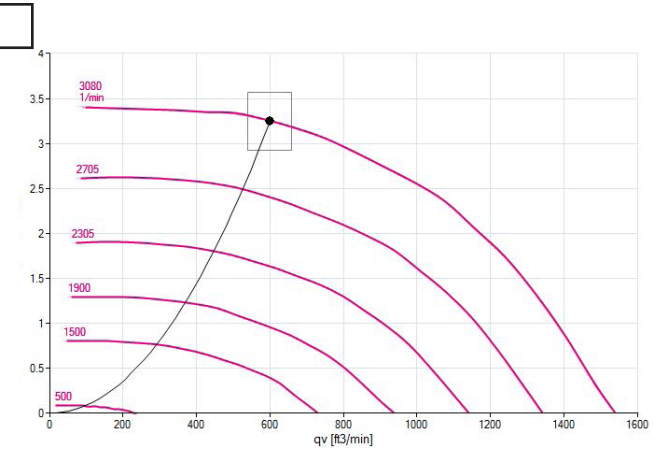

T24 - 2400 CFM - 208 - 3ph

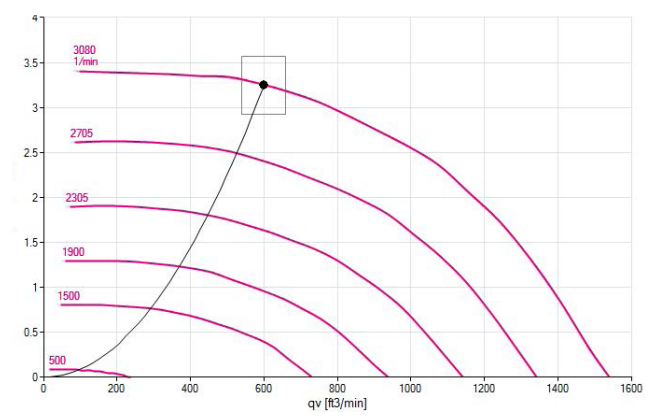

T24 - 2400 CFM - 460 - 3ph

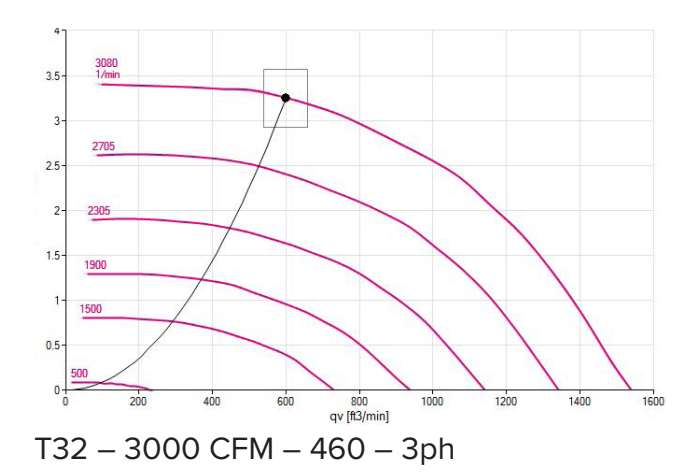

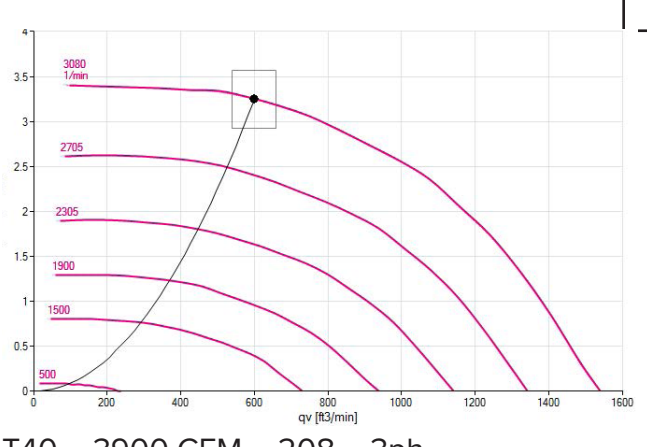

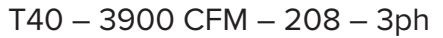

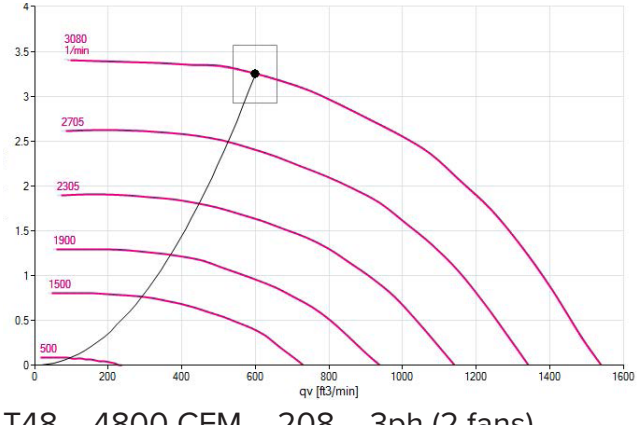

T48 - 4800 CFM - 208 - 3ph (2 fans)

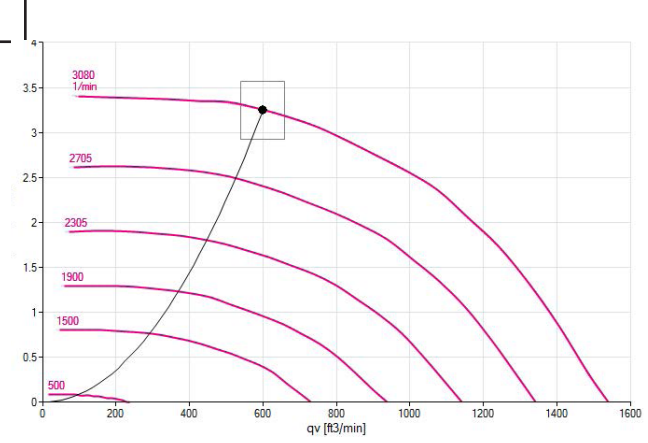

T40 - 3900 CFM - 460 - 3ph

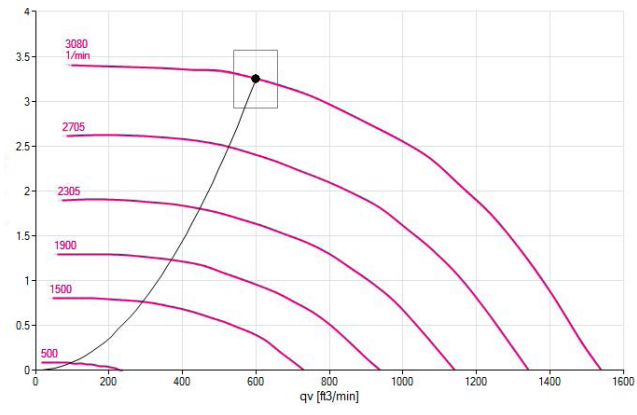

T48 - 4800 CFM - 460 - 3ph (2 fans)

# **3.6 Dimensions**

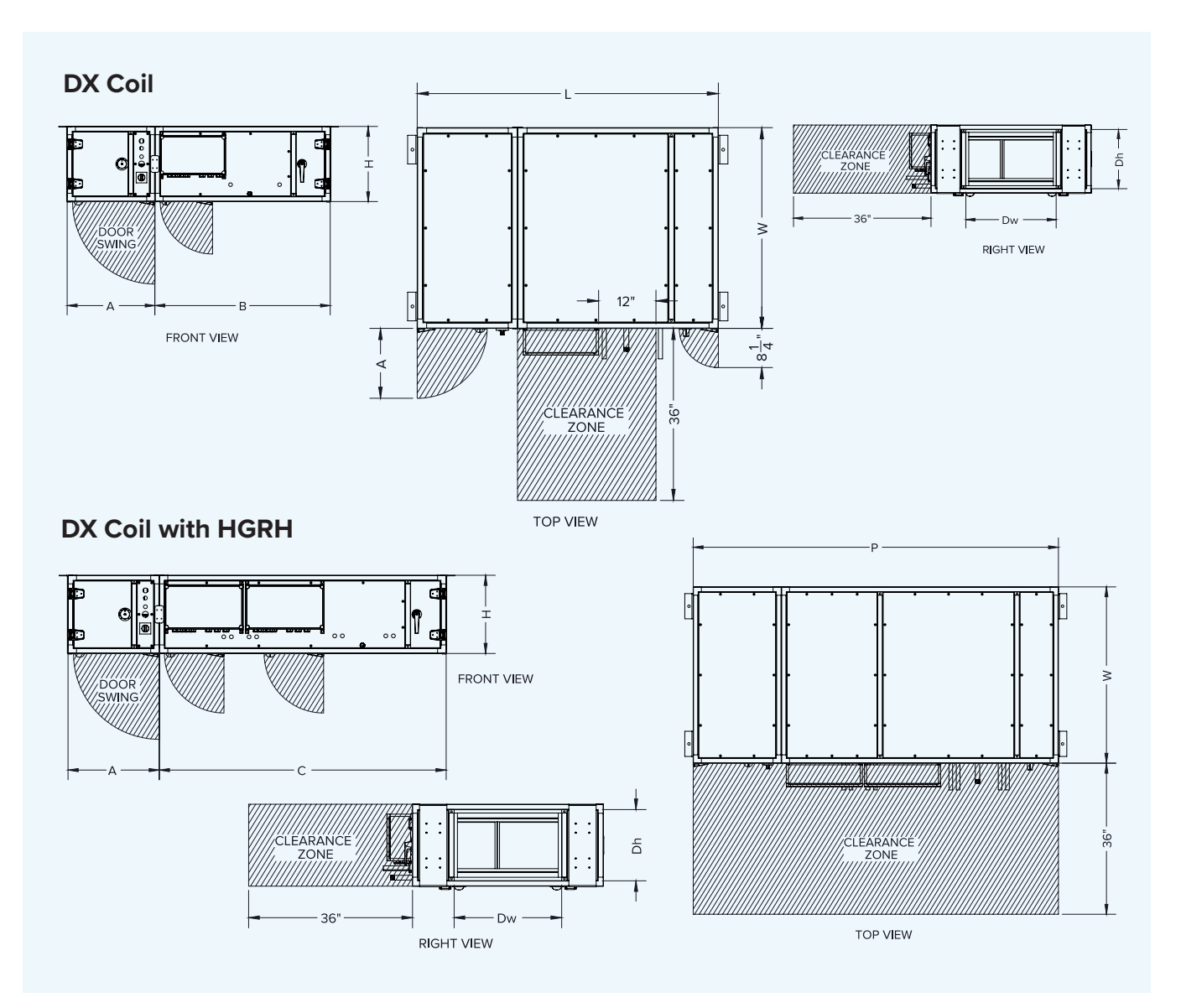

|      |    | DX    | HGRH  | DX    | HGRH   |    |    |        |             |
|------|----|-------|-------|-------|--------|----|----|--------|-------------|
|      | А  | В     | С     | Р     | Q      | н  | W  | Dh     | Dw          |
| т06  | 21 | 42    | 66    | 63    | 87     | 18 | 30 | 15 5⁄8 | <b>11</b> ¾ |
| т09  | 21 | 42    | 66    | 63    | 87     | 18 | 36 | 15 5⁄8 | <b>17</b> ¾ |
| T12  | 21 | 42/48 | 66    | 63/69 | 87     | 18 | 42 | 15 5⁄8 | 23 ¾        |
| T15  | 21 | 42/48 | 66    | 63/69 | 87     | 18 | 48 | 15 5⁄% | 29 ¾        |
| T18  | 24 | 42/48 | 66    | 66/72 | 90     | 21 | 48 | 18 5⁄8 | 29 ¾        |
| T24  | 24 |       | 66    |       | 90     | 21 | 60 | 18 5⁄8 | <b>41</b> ¾ |
| T24W | 24 | 48    |       | 72    |        | 24 | 60 | 21 5⁄8 | <b>41</b> ¾ |
| Т32  | 30 |       | 66/84 | 30    | 96/114 | 30 | 48 | 27 5⁄8 | 29 ¾        |
| T40  | 30 |       | 66/84 | 30    | 96/114 | 30 | 60 | 27 5⁄8 | 41 ¾        |
| T48  | 24 |       | 66/84 | 24    | 90/108 | 30 | 72 | 27 5⁄8 | 53 ¾        |

Dimensions are in inches. DX and HGRH section lengths depend on number of circuits, driven by coil capacity. Electric heater accessory lengths vary and are not included above.

# **4.0 CONFIGURING CONTROLS**

# 4.1 Setting the Fan Operating Points

Under the "Fan Configuration" and "Fan Settings" screens, you can set the way in which fans and air volumes are to be controlled and regulated. Fans and air volumes can be controlled according to the following operating modes.

# **Start-Up Sequence**

When the system is activated, the following start-up sequence is followed regardless of the selected control type (constant pressure, constant flow, CO2, VOC, etc.).

- **1.** The outdoor air damper is opened.
- **2.** The supply fan is started with the delayed time.
- **3.** Supply fan speed is increased until it reaches the setpoint for air quantity/duct pressure.
- 4. When the supply fan has passed 90% of the setpoint for air quantity/ duct pressure, startup heating, cooling resources under "Coil Configuration" and "DX Coil Configuration" screens.

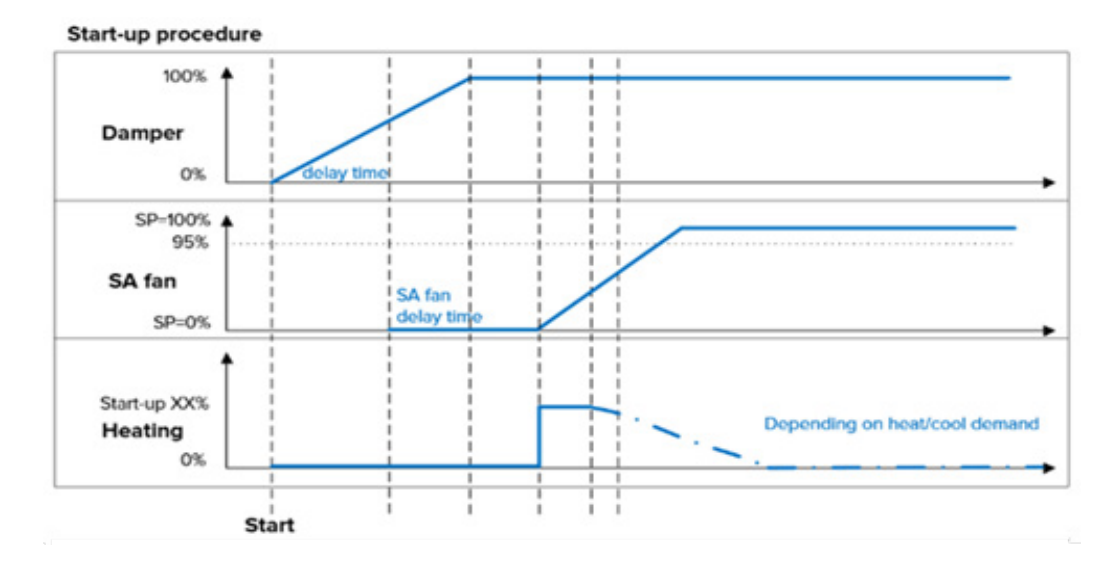

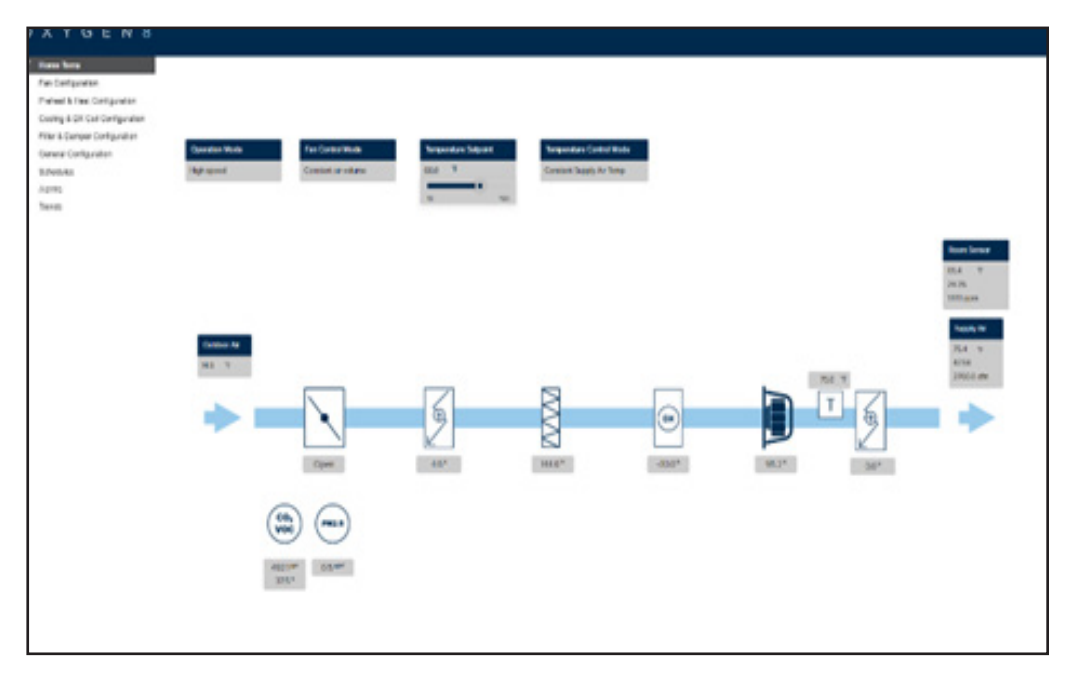

# **Constant Air Volume**

- Supply and return fans are controlled in relation to flow/air volumes in the Supply and return ducts respectively.
- Air volumes are measured/calculated by measuring the difference between static and dynamic pressure across the fan.
- The difference between static and dynamic pressure is measured by means of pressure transmitters, built into the Huba Type 699M pressure sensor.

# **Constant Pressure-RA Slave**

- Supply fans are controlled in relation to pressure in the Supply duct.
- Return fans are followed Supply fans speed with offset but Terra ignored this function.
- The pressure is measured/calculated by measuring the Supply duct, field installed into the Huba Type 699M pressure sensor.

# Constant CO2

- Monitoring CO2 ppm by Siemens QPM2102/MO and comparing the setpoint for supply fans high, low speed selection.
- If the room or duct CO2 level is over the setpoint, fan speed is increased, thus increasing air volume/air turnover towards the supply air fan high speed air volume setting "Fan Configuration – Parameter 1.12".
- If the room or duct CO2 level is below the setpoint, fan speed is decreased, thus decreasing air volume/air turnover towards the supply air fan low speed air volume setting "Fan Configuration – Parameter 1.10".
- Terra ignored supply air fan speed offset setting "Fan Configuration – Parameter 1.41".

# **Constant VOC**

- Monitoring VOC % by Siemens QPM2102/ MO and comparing the setpoint for supply fans high, low speed selection.
- If the room or duct VOC level is over the setpoint, fan speed is increased, thus increasing air volume/air turnover towards the supply air fan high speed air volume setting "Fan Configuration – Parameter 1.12".
- If the room or duct VOC level is below the setpoint, fan speed is decreased, thus decreasing air volume/air turnover towards the supply air fan low speed air volume setting "Fan Configuration – Parameter 1.10".
- Terra ignored supply air fan speed offset setting "Fan Configuration – Parameter 1.51".

# **External 0-10V Control**

- Supply air fans speed will follow the external 0-10V analoginput signal as 0-100% speed.
- External 0-10V signal can be adjusted with offset setting "Fan Configuration – Parameter 1.60"
- If OV is maintained for over 60 seconds, fans will proceed to stop.
- Terra does not use Parameter 1.61".

# 4.2 Fan Control: Constant Air Volume

# Supply

# 1.10 Supply Air Fan Low Speed

Set the required setpoint for Supply flow at "Low" speed.

# 1.11 Supply Air Fan Mid Speed

Set the required setpoint for Supply flow at "Medium" speed.

# 1.12 Supply Air Fan High Speed

Set the required setpoint for Supply flow at "High" speed.

# 4.3 Fan Control: Constant Pressure Return Air Slave

# Supply

# 1.31 Supply Air Fan Low Speed

Set the required setpoint for Supply pressure at "Low" speed

# 1.32 Supply Air Fan Mid Speed

Set the required setpoint for Supply pressure at "Medium" speed

# 1.33 Supply Air Fan High Speed

Set the required setpoint for Supply pressure at "High" speed

# 1.2 Supply Fan Max. Airflow

Set the required setpoint for maximum air pressure in the supply duct.

# 1.3 Return Fan Max. Airflow

Terra ignored this parameter

**Note:** Air volume has higher priority than the pressure setpoint, i.e. if the pressure setpoint is not achieved before the maximum air volume is reached, the air volume setting will prevent further increases in fan speed.

|      |                           | Constant Flow Supply Air Fan |
|------|---------------------------|------------------------------|
| 1.10 | Supply Air Fan Low Speed  | 1500.0 cfm                   |
| 1.11 | Supply Air Fan Mid Speed  | 2000.0 cfm                   |
| 1.12 | Supply Air Fan High Speed | 2700.0 cfm                   |

|      |                           | Constant Flow Supply Air Fan |
|------|---------------------------|------------------------------|
| 1.10 | Supply Air Fan Low Speed  | 1500.0 cfm                   |
| 1.11 | Supply Air Fan Mid Speed  | 2000.0 cfm                   |
| 1.12 | Supply Air Fan High Speed | 2700.0 cfm                   |

# 1.10Supply Air Fan Low Speed1500.0 cfm1.11Supply Air Fan Mid Speed2000.0 cfm1.12Supply Air Fan High Speed2700.0 cfm

# 4.4 Fan Control: Constant CO2

# 1.40 Return Air CO2 Setpoint

Set the required CO2 setpoint (default 1000 ppm)

# 1.41 Supply Air Fan Speed Offset

Terra ignored this parameter

# 1.42 Min Run Time

Set the minimum time the fan will run at high speed (after exceeding the CO2 setpoint)

# 1.43 Sensor Selection

Select the location of the CO2 sensor: Duct or Room

# 1.10 Supply Fan Low Speed

Set the required setpoint for supply air fan at low speed.

### 1.12 Supply Fan High Speed

Set the required setpoint for supply air fan at high speed.

# 4.5 Fan Control: Constant VOC

# Supply

## **1.43 Sensor Selection**

Select the location of the VOC sensor: Duct or Room

# 1.50 Return Air VOC Setpoint

Set the required VOC setpoint (default 70%)

# 1.51 Supply Air Fan Speed Offset

Terra ignored this parameter

#### 1.52 Min Run Time

Set the minimum time the fan will run at high speed (after exceeding the VOC setpoint.)

# 1.10 Supply Fan Low Speed

Set the required setpoint for supply air fan at low speed.

### 1.12 Supply Fan High Speed

Set the required setpoint for supply air fan at high speed.

|      |                           | Constant Flow Supply Air Fan |
|------|---------------------------|------------------------------|
| 1.10 | Supply Air Fan Low Speed  | 1500.0 cfm                   |
| 1.11 | Supply Air Fan Mid Speed  | 2000.0 cfm                   |
| 1.12 | Supply Air Fan High Speed | 2700.0 cfm                   |

# 1.10Supply Air Fan Low SpeedConstant Flow Supply Air Fan1.11Supply Air Fan Mid Speed1500.0 cfm1.12Supply Air Fan High Speed2700.0 cfm

|                                                                                       |                                                              | constant ron supply run an             |
|---------------------------------------------------------------------------------------|--------------------------------------------------------------|----------------------------------------|
| 1.10         Supply A           1.11         Supply A           1.12         Supply A | Air Fan Low Speed<br>Air Fan Mid Speed<br>Air Fan High Speed | 1500.0 cfm<br>2000.0 cfm<br>2700.0 cfm |
|                                                                                       |                                                              |                                        |

Constant Flow Supply Air F

# 1.10Supply Air Fan Low Speed1500.0 cfm1.11Supply Air Fan Mid Speed2000.0 cfm1.12Supply Air Fan High Speed2700.0 cfm

|              |                                                       | Constant Flow Supply Air Fan |
|--------------|-------------------------------------------------------|------------------------------|
| 1.10         | Supply Air Fan Low Speed                              | 1500.0 cfm                   |
| 1.11<br>1.12 | Supply Air Fan Mid Speed<br>Supply Air Fan High Speed | 2000.0 cfm<br>2700.0 cfm     |
|              |                                                       |                              |

# 4.6 Fan Control: External 0-10V Mode

# 1.60 Supply Air Fan Speed Offset

Set the supply air fan speed offset for the external 0-10V signal through 0-100% ratio (Offset is subtracted. For example, when the offset is 20%, the Supply Fan speed will be voltage input.

# 1.61 Return Air Fan Speed Offset

Terra does not use this parameter

# 4.7 Fan Settings

# Supply

**1.80 Supply Air Fan Enable** Set the supply air fan enable

# 1.81 Supply Air Fan Start Delay

Set the supply air fan start delay time after damper open

# **1.82 Supply Air Fan K Factor** Set the supply air fan K factor (factory setting)

# 1.83 SA Fan PID Proportional Gain

Set the supply air fan speed PID gain factor (factory setting)

# 1.84 SA Fan PID Integral Time

Set the supply air fan speed PID I-time factor (factory setting)

|                      |                                                                                   | Constant Flow Supply Air Fan           |
|----------------------|-----------------------------------------------------------------------------------|----------------------------------------|
| 1.10<br>1.11<br>1.12 | Supply Air Fan Low Speed<br>Supply Air Fan Mid Speed<br>Supply Air Fan High Speed | 1500.0 cfm<br>2000.0 cfm<br>2700.0 cfm |
|                      |                                                                                   |                                        |

#### Constant Flow Supply Air Fan

1.10Supply Air Fan Low Speed1.11Supply Air Fan Mid Speed

1.12 Supply Air Fan High Speed

1500.0 cfm 2000.0 cfm

2700.0 cfm

# Constant Flow Supply Air Fan

1500.0 cfm 2000.0 cfm

- 1.10Supply Air Fan Low Speed11.11Supply Air Fan Mid Speed21.12Supply Air Fan High Speed2
  - gh Speed 2700.0 cfm

# 4.8 Preheat & Heat Configuration

# **Preheater**

# 2.1 Preheater Type

Set the preheater type as none, electric or water

# 2.2 Temperature Setpoint

Set the outdoor air temperature setpoint for the preheater starting

### 2.3 PID Proportional Band

Set the preheater PID P-band factor (factory setting)

### 2.4 PID Integral Time

Set the preheater PID I-time factor (factory setting)

## 2.10 Min/Max Air Flow Protection

Set the electric preheater minimum air flow enable

#### 2.11 Minimum Air Flow for 0% Heating

Set the electric preheater minimum air flow enable

#### 2.20 Standby Temperature

Set the water preheater standby temperature setpoint. Preheater valve will be positioning for the setpoint

# 2.21 Frost Protection Temperature

Set the water preheater frost protection temperature setpoint. Frost protection act from adding "2.22 Frost Protection P-Band" parameter and preheater will control the linear power

#### 2.22 Frost Protection P-Band

Set the water preheater frost protection P-band

#### 2.23 Frost Protection Alarm Temperature

Set the water preheater frost protection alarm temperature. Even though the frost protection operation, the return water temperature reached the setpoint, alarm and stop.

|      |                           | Constant Flow Supply Air Fan |
|------|---------------------------|------------------------------|
| 1.10 | Supply Air Fan Low Speed  | 1500.0 cfm                   |
| 1.11 | Supply Air Fan Mid Speed  | 2000.0 cfm                   |
| 1.12 | Supply Air Fan High Speed | 2700.0 cfm                   |

|      |                           | Constant Flow Supply Air Fan |
|------|---------------------------|------------------------------|
| 1.10 | Supply Air Fan Low Speed  | 1500.0 cfm                   |
| 1.11 | Supply Air Fan Mid Speed  | 2000.0 cfm                   |
| 1.12 | Supply Air Fan High Speed | 2700.0 cfm                   |

# 1.10Supply Air Fan Low Speed1500.0 cfm1.11Supply Air Fan Mid Speed2000.0 cfm1.12Supply Air Fan High Speed2700.0 cfm

# **Post-heater**

# 2.30 Heater Type

Set the post-heater type as none, electric or water

# 2.31 PID Proportional Band

Set the post-heater PID P-band factor (factory setting)

# 2.32 PID Integral Time

Set the post-heater PID I-time factor (factory setting)

# 2.40 Min/Max Air Flow Protection

Set the electric post-heater minimum air flow enable

# 2.41 Minimum Air Flow for 0% Heating

Set the electric post-heater minimum air flow for starting

### 2.42 Flushing Time (All Electric Heaters)

Set the electric pre/post-heater flushing time. When system stop, maintain 25% fan speed with flushing time

# 2.50 Standby Temperature

Set the water post-heater standby temperature setpoint. Post-heater valve will be positioning for the setpoint

## 2.51 Frost Protection Temperature

Set the water post-heater frost protection temperature setpoint. Frost protection act from adding "2.52 Frost Protection P-Band" parameter and preheater will control the linear power

# 2.52 Frost Protection P-Band

Set the water post-heater frost protection P-band

### 2.53 Frost Protection Alarm Temperature

Set the water post-heater frost protection alarm temperature. Even though the frost protection operation, the return water temperature reached the setpoint, alarm and stop

|              |                                                      | Constant Flow Supply Air Far |
|--------------|------------------------------------------------------|------------------------------|
| 1.10<br>1.11 | Supply Air Fan Low Speed<br>Supply Air Fan Mid Speed | 1500.0 cfm<br>2000.0 cfm     |
| 1.12         | Supply Air Fan High Speed                            | 2700.0 cfm                   |
|              |                                                      |                              |

|                                                                                                    | Constant Flow Supply Air Fan                                                                   |
|----------------------------------------------------------------------------------------------------|------------------------------------------------------------------------------------------------|
| <ul><li>1.10 Supply Air Fan Low 3</li><li>1.11 Supply Air Fan Mid 5</li><li>1.12 Supply Air Fan High</li></ul> | Speed         1500.0 cfm           Speed         2000.0 cfm           Speed         2700.0 cfm |

# 1.10Supply Air Fan Low Speed1500.0 cfm1.11Supply Air Fan Mid Speed2000.0 cfm1.12Supply Air Fan High Speed2700.0 cfm

# **4.9 Coil Configuration**

# 3.1 Coil Type

Set the coil type as None, DX coil, WaterCooling, HGRH or Condensing Unit

## 3.2 Minimum Supply Air Temp.

Set the minimum supply air temperature

# 3.3 OA Temp. to Stop Cooling

Set the cooling stop temperature for outdoor air temperature

### 3.4 Forced Cooling

Set the forced cooling enable

#### 3.5 Forced Cooling Ramp

Set the forced cooling increase speed

#### **3.6 PID Proportional Band**

Set the DX coil, WaterCooling PID P-band factor (factory setting)

#### **3.7 PID Integral Time**

Set the DX coil, WaterCooling PID I-time factor (factory setting)

### **3.20 Dehumidification Enable**

Set the dehumidification enable for DX coil. WaterCooling with post heater or HGRH combination

#### 3.21 RH Setpoint

Set the dehumidification start RH setpoint

#### 3.22 Dewpoint Margin

Set the exit dehumidification dewpoint margin. Exit dewpoint target calculate with the temperature and RH setpoint

#### 3.23 Dehumidification Cooling Output

Set the dehumidification cooling output for DX coil, WaterCooling with post heater combination

# 3.24 Sensor Selection

Set the dehumidification sensor as SA. RA, Room or Dewpoint + SA sensor options

#### 3.30 Temperature Deadband

Set the HGRH temperature deadband

| 1.10 | Supply Air Fan Low Speed  | 1500.0 cfm |
|------|---------------------------|------------|
| 1.11 | Supply Air Fan Mid Speed  | 2000.0 cfm |
| 1.12 | Supply Air Fan High Speed | 2700.0 cfm |

|      |                           | Constant Flow Supply Air Fa |
|------|---------------------------|-----------------------------|
| 1.10 | Supply Air Fan Low Speed  | 1500.0 cfm                  |
| 1.11 | Supply Air Fan Mid Speed  | 2000.0 cfm                  |
| 1.12 | Supply Air Fan High Speed | 2700.0 cfm                  |

#### Constant Flow Supply Air Fan

Constant Flow Supply Air Fan

| 1.10 | Supply Air Fan Low Speed  | 1500.0 cfm |
|------|---------------------------|------------|
| 1.11 | Supply Air Fan Mid Speed  | 2000.0 cfm |
| 1.12 | Supply Air Fan High Speed | 2700.0 cfm |

# Constant Flow Supply Air Fan

1.10 Supply Air Fan Low Speed 1500.0 cfm 2000.0 cfm 2700.0 cfm

1.11 Supply Air Fan Mid Speed 1.12 Supply Air Fan High Speed

۱n

# 3.31 Switch Over Time

Set the HGHR heating/cooling mode switch over time

# 3.32 Cooling Enable

Set the cooling enable for HGRH. When enable, HGRH will work with heating, cooling and dehumidification. When disable, HGRH will work with heating or dehumidification (cooling)

# 3.40 Temperature Deadband

Set the temperature deadband for the condensing unit

# 3.41 Cooling Stage 1

Set the condensing unit cooling stage 1 enable

# 3.42 Cooling Stage 1 Stable Time

Set the condensing unit cooling stage 1 stable time

# 3.43 Cooling Stage 2

Set the condensing unit cooling stage 2 enable

# 3.44 Cooling Stage 2 Stable Time

Set the condensing unit cooling stage 2 stable time When enabled 3.43 parameter, work after 3.42 and not in the current temperature of setpoint deadband

# 4.10 DX Coil Configuration

# 3.50 Control Mode Selection

Set the DX coil W-controller mode as Step or PI Control Mode

# 3.51 Mode Switch Time

Set the mode switch time for heating or cooling mode changing conditions

# 3.52 Mode Restart Time

Set the time to wait after the mode (Heating or Cooling) has changed before allowing another change

# 3.53 Cooling Upper 1 Step DB

Set the cooling step 1 start deadband

# 3.54 Cooling Upper 2~4 Steps DB

Set the cooling steps 2~4 start deadband

3.55 Cooling Lower Temp. Deadband

Set the cooling overshoot deadband

# 3.56 Cooling Step 1 Stable Time

Set the cooling step 1 elapse time before step 2 starts. If during the stable time, the current temperature meets the deadband, time will expire immediately

# 3.57 Cooling Step 2 Stable Time

Set the cooling step 2 elapse time before step 3 starts. If during the stable time, the current temperature meets the deadband, time will expire immediately

# 3.58 Cooling Step 3 Stable Time

Set the cooling step 3 maintain time before the step 4 During the stable time, the current temperature meet the deadband, time will be expired immediately

# 3.59 Cooling Step 4 Stable Time

Set the cooling step 4 elapse time. If during the stable time, the current temperature meets the deadband, time will expire immediately

# 3.60 Heating Upper Temp. Deadband

Set the heating overshoot deadband

# 3.61 Heating Lower 1 Step DB

Set the heating step 1 start deadband

|                      |                                                                                   | constant for capping fur fait          |
|----------------------|-----------------------------------------------------------------------------------|----------------------------------------|
| 1.10<br>1.11<br>1.12 | Supply Air Fan Low Speed<br>Supply Air Fan Mid Speed<br>Supply Air Fan High Speed | 1500.0 cfm<br>2000.0 cfm<br>2700.0 cfm |
|                      |                                                                                   |                                        |
|                      |                                                                                   |                                        |
|                      |                                                                                   |                                        |
|                      |                                                                                   |                                        |
|                      |                                                                                   |                                        |
|                      |                                                                                   |                                        |

| I |      |                           | Constant Flow Supply Air Fan |
|---|------|---------------------------|------------------------------|
|   | 1.10 | Supply Air Fan Low Speed  | 1500.0 cfm                   |
| I | 1.11 | Supply Air Fan Mid Speed  | 2000.0 cfm                   |
|   | 1.12 | Supply Air Fan High Speed | 2700.0 cfm                   |
| I |      |                           |                              |

at Flow Supply Air F

# 3.62 Heating Lower 2~4 Steps DB

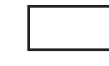

Set the heating steps 2~4 start deadband

# 3.63 Heating Step 1 Stable Time

Set the heating step 1 elapse time before step 2 starts. If during the stable time, the current temperature meets the deadband, time will expire immediately

# 3.64 Heating Step 2 Stable Time

Set the heating step 2 elapse time before step 3 starts. If during the stable time, the current temperature meets the deadband, time will expire immediately

### 3.65 Heating Step 3 Stable Time

Set the heating step 3 elapse time before step 4 starts. If during the stable time, the current temperature meets the deadband, time will expire immediately

# 3.66 Heating Step 4 Stable Time

Set the heating step 4 elapse time. If during the stable time, the current temperature meets the deadband, time will expire immediately

### 3.67 DX Coil Operation Mode

Set the DX Coil W-Controller operation mode (Both: heating/cooling, Cooling: only cooling)

### **3.68 Step Overshoot Time**

Set the step overshoot time. When above the deadband, maintain the current step during the time before stepping down

# 3.69 Step Undershoot Time

Set the step undershoot time. When under the deadband, maintain the current step during the time before stepping up

### 3.70 Step 1 Voltage

Set the step 1 voltage signal

# **3.71 Step 2 Voltage** Set the step 2 voltage signal

**3.72 Step 3 Voltage** Set the step 3 voltage signal

# **3.73 Step 4 Voltage** Set the step 4 voltage signal

# **DX Coil W-Controller Heating Mode**

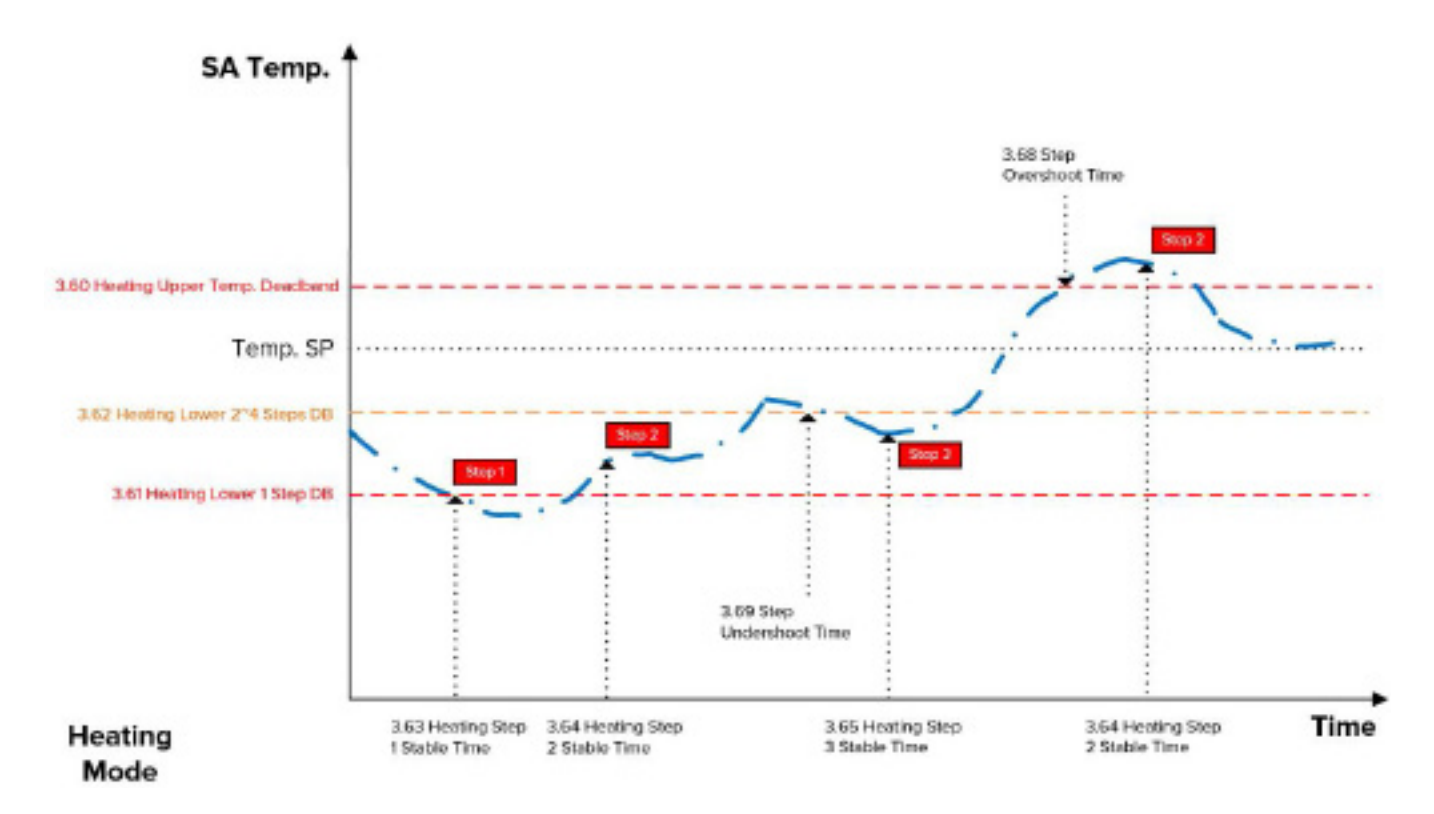

# **DX Coil W-Controller Cooling Mode**

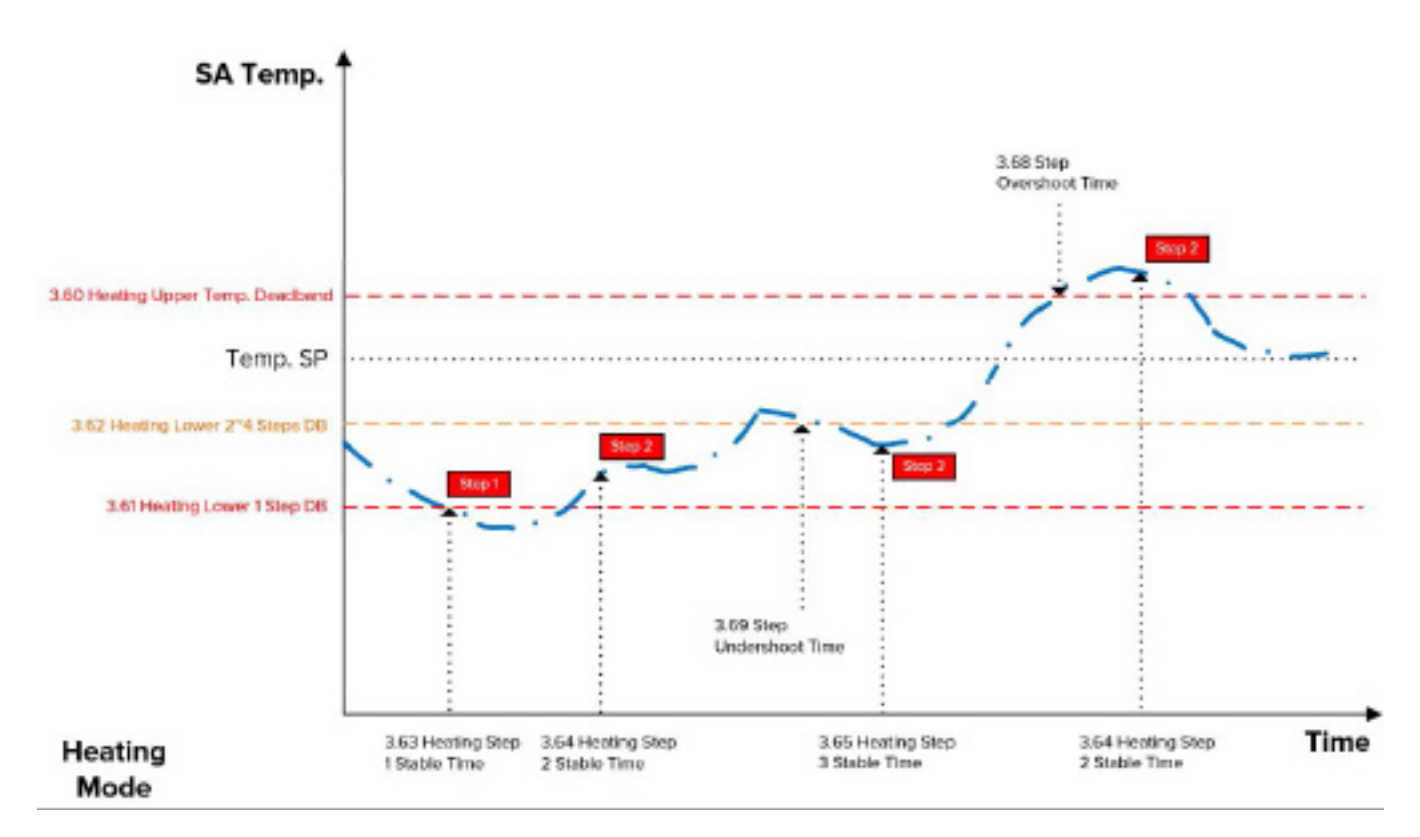

# 4.11 Filter & Damper Configuration

**4.1 Outdoor Air Damper** Set the outdoor air damper enable

**4.2 Outdoor Air Damper Delay Time** Set the outdoor air damper delay time

# 4.3 Exhaust Air Damper

Terra ignored this parameter

**4.4 Exhaust Air Damper Delay Time** Terra ignored this parameter

**4.5 OA Damper Feedback** Set the outdoor air damper feedback

# 4.6 EA Damper Feedback

Terra ignored this parameter

# 4.10 Outdoor Air Filter

Set the outdoor air filter monitoring enable

# 4.11 Alarm Type

Set the outdoor air filter alarm type as. StaticPressure or TimeBased

# **4.12 Static Pressure Limit**

Set the outdoor air filter static pressure warning limit

# 4.13 Filter Operation Time Limit

Set the outdoor air filter operation time warning time

# 4.14 Reset

Set the outdoor air filter operation time initialize

**Note:** The other parameters as "Exhaust Air Filter Settings", "Bypass Damper & Core Settings" and "Core Frost Protection Settings" are ignored for Terra.

|      |                           | Constant Flow Supply Air Fan |
|------|---------------------------|------------------------------|
| 1.10 | Supply Air Fan Low Speed  | 1500.0 cfm                   |
| 1.11 | Supply Air Fan Mid Speed  | 2000.0 cfm                   |
| 1.12 | Supply Air Fan High Speed | 2700.0 cfm                   |
|      |                           |                              |

# I.10Supply Air Fan Low SpeedISO0.0 cfm1.11Supply Air Fan Mid Speed2000.0 cfm1.12Supply Air Fan High Speed2700.0 cfm

# **4.12** General Configuration

# **5.1 Temperature Setpoint**

Set the temperature setpoint. Use parameter 5.10 (below) to select the setpoint type

# 5.2 Temperature Control Mode

Set the temperature control mode as "Constant Supply Air Temp", "Constant Return Air Temp", or "Constant Room Air Temp"

### **5.3 Setpoint Compensation**

Set the setpoint compensation enable. From outdoor temperature, can compensate for setpoint with the linear ratio

### **5.4 Winter Start Temperature**

Set the Winter start outdoor temperature

### 5.5 Winter Max. Temperature

Set the Winter lowest outdoor temperature

#### 5.6 Winter Temperature Difference

Set the Winter temperature difference from start to Max. temperature

#### **5.7 Summer Start Temperature**

Set the Summer start outdoor temperature

#### 5.8 Summer Max. Temperature

Set the Summer highest outdoor temperature

#### **5.9 Summer Temperature Difference**

Set the Summer temperature difference from start to max temperature

#### 5.10 Temperature Setpoint Type

Set the temperature setpoint type as "Single", "Summer/Winter" or "Occupied/Unoccupied"

#### **5.11 Summer/Winter Change Reference**

Set the Summer/Winter change reference as "OA Temperature" or "External-BACnet" When 5.10 set "Summer/Winter", the temperature setpoint set from 5.14 or 5.15 parameters

#### Constant Flow Supply Air Fan 1.10 Supply Air Fan Low Speed 1500.0 cfm 2000.0 cfm 1.11 Supply Air Fan Mid Speed 1.12 Supply Air Fan High Speed 2700.0 cfm

#### Constant Flow Supply Air Fan

1.10 Supply Air Fan Low Speed 1500.0 cfm 1.11 Supply Air Fan Mid Speed

1.12 Supply Air Fan High Speed

2000.0 cfm 2700.0 cfm

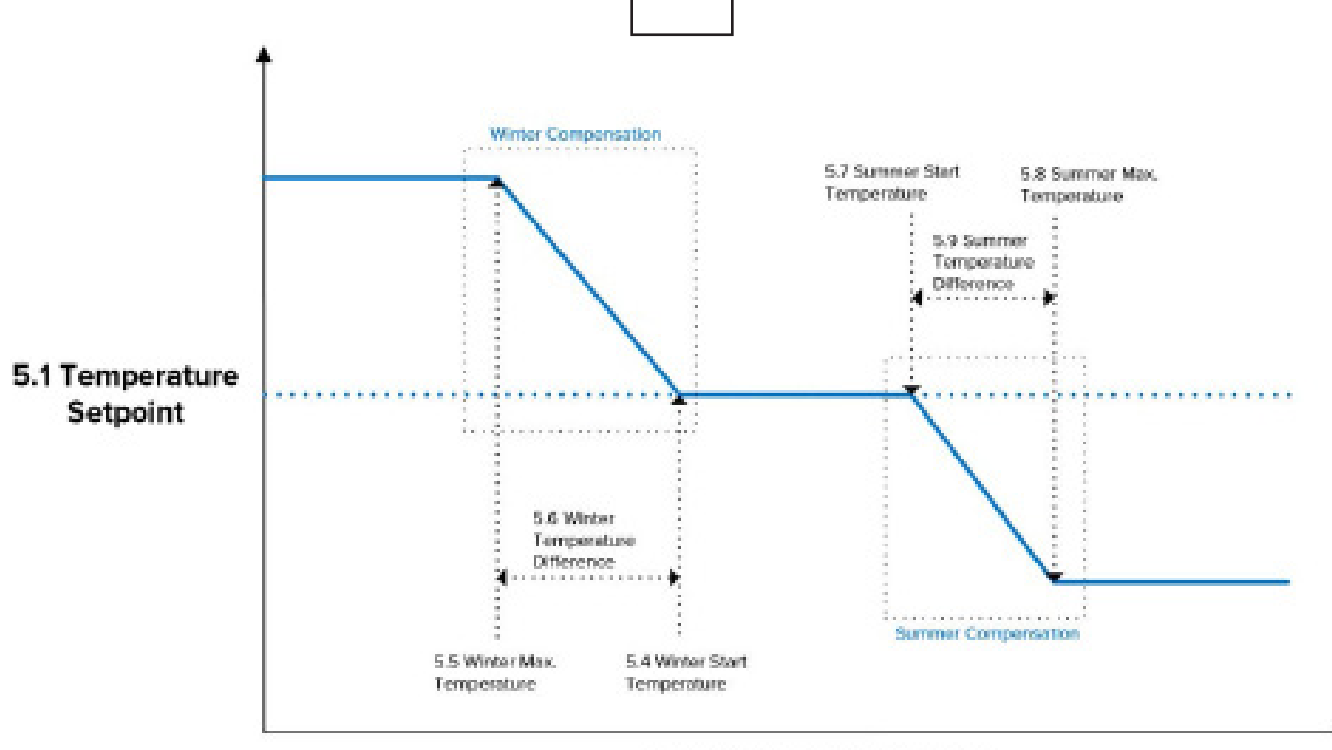

**Outdoor Air Temperature** 

# 5.12 Reference OAT Setpoint

Set the reference outdoor temperature setpoint. Set 5.10 "Summer/Winter" and 5.11 "OAT Temperature" compare 5.12 with the current outdoor air temperature for the selection of Winter or Summer

# 5.13 Reference OAT Deadband

Set the reference outdoor temperature deadband

- Winter Setpoint Current OAT < 5.12 OAT Setpoint - 5.13</li>
- Summer Setpoint
   Current OAT > 5.12 OAT Setpoint + 5.13

In the deadband, keep the current mode

# 5.14 Summer Temperature Setpoint

Set the Summer temperature setpoint

# 5.15 Winter Temperature Setpoint

Set the Winter temperature setpoint

# 5.16 Occupied Temperature Setpoint

Set the occupied temperature setpoint. Set 5.10 "Occupied/Unoccupied", the occupancy sensor will check the motion of the room and sensor on will setup with this setpoint

# 5.17 Unoccupied Temperature Setpoint

Set the occupied temperature setpoint Set 5.10 "Occupied/Unoccupied", the occupancy sensor will check the motion of the room and sensor on will setup with this setpoint

# 5.18 Occupancy Sensor Min. Run Time

Set the occupancy sensor minimum run time. When occupancy sensor on, will run at least this time

# 5.30 External Start/Stop Enable

Set the external start/stop signal enable Working with Digital input 2 IO

# 5.31 External Start/Stop Mode

Set the external start/stop signal mode

- Start:On/Stop:Off N/O
- Start:Off/Stop:On N/C

# **5.40 Temperature Unit Selection**

Set the temperature unit °C or °F Only can setup when unit stop mode

### 5.41 Temp. Setpoint Source

Set the temperature setpoint from Web HMI or Unitouch

# 5.42 CO2/VOC Sensor Enable

Set the CO2/VOC sensor enable and show data on HMI

### 5.43 PM2.5 Sensor Enable

Set the PM2.5 sensor enable and show data on HMI

# 5.44 Unitouch Enable

Set the Unitouch enable and show room data on HMI

# 5.46 Dial LCD Enable

Set the Dial LCD enable and subnet status with warning

# Constant Flow Supply Air Fan 1.10 Supply Air Fan Low Speed 1500.0 cfm

1.11 Supply Air Fan Mid Speed

1.12 Supply Air Fan High Speed

2000.0 cfm 2700.0 cfm

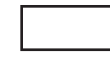

# 5.47 Nova Ventum/Terra Fan Config

Set Terra and select fan type as ZA or PSC Fan

**5.48 SA Temperature Source** Set the SA temperature from duct or internal

# **5.49 RA Temperature Source**

Terra does not use this parameter

# 5.50 SA Pressure Sensor Enable

Set the sensor enable and show data on HMI

# 5.51 RA Pressure Sensor Enable

Terra does not use this parameter

# 4.13 Alarm Settings

# 6.1 Low SA Temp. Deadband

Set the low supply air temperature alarm deadband. Low supply air temperature = Temperature SP - Deadband

## 6.2 Low SA Temperature Time

Set the low supply air temperature alarm delay time

# 6.3 Low SA Temp. Alarm Enable

Set the low supply air temperature alarm enable. This alarm stops system and manual reset

### 6.10 External Stop Alarm DI Enable

Set the external stop alarm digital input signal (N/C) enable

# 6.11 External Stop Alarm SA Fan Speed

Set the external stop alarm supply fan speed When set over 0%, supply fans keep that speed and opened dampers

# 6.12 External Stop Alarm RA Fan Speed

Set the external stop alarm return fan speed. When a value over 0% is set, return fan maintains that speed while dampers remain open

# 6.13 Auto Reset

Set the auto reset

- Disable: system stop and manual reset
- Enable: system stop and auto reset

# 6.20 Unit Fire Alarm SA Temperature

Set the unit internal fire alarm supply air temperature. System stops and requires manual reset

### 6.20 Unit Fire Alarm RA Temperature

Set the unit internal fire alarm return air temperature. System stops and requires manual reset

| Constant i for Supply Fur i c |
|-------------------------------|
| 1500.0 cfm                    |
| 2000.0 cfm                    |
| 2700.0 cfm                    |
|                               |

Constant Flow Supply Air Fan

|      |                           | Constant Flow Supply Air Fan |
|------|---------------------------|------------------------------|
| 1.10 | Supply Air Fan Low Speed  | 1500.0 cfm                   |
| 1.11 | Supply Air Fan Mid Speed  | 2000.0 cfm                   |
| 1.12 | Supply Air Fan High Speed | 2700.0 cfm                   |

|      |                           | Constant Flow Supply Air Fan |
|------|---------------------------|------------------------------|
| 1.10 | Supply Air Fan Low Speed  | 1500.0 cfm                   |
| 1.11 | Supply Air Fan Mid Speed  | 2000.0 cfm                   |
| 1.12 | Supply Air Fan High Speed | 2700.0 cfm                   |

# 4.14 Locking the Fan Speed

On the Home screen, by clicking on the supply fan, a popup screen opens. Select Hand on SA Fan Mode and then enter the desired speed on Hand Speed.

The function, which is used for VAV installations in particular, allows the installer to maintain constant air quantity during system adjustment.

The Hand Speed remains until the fans are changed to Auto.

# 4.15 Locking the Pre/Post Heater

On the Home screen, by clicking on the preheater, a popup screen opens. Select Hand on Pre Heater Mode and then enter the desired preheater power on Pre Heater Hand Output.

Same way for Post Heater.

The function, which is used for preheater testing, allows the installer to make sure preheater operation during commissioning.

The Hand Output remains until the pre/post heaters are changed to Auto

# 4.16 Locking the DX Coil: W-Controller

On the Home screen, by clicking on the DX coil, a popup screen opens. Select Hand on DX Coil Mode and then enter the desired DX coil step power on DX Coil Hand Output.

Select Heating/Cooling mode for checking VAV operation which is working W-Controller ABC board.

Mointoring the current and exit dewpoints data.

The Hand Output and Operation Mode remains until the DX coil is changed to Auto.

| <b></b> |                           |                              |
|---------|---------------------------|------------------------------|
|         |                           | Constant Flow Supply Air Fan |
| 1.10    | Supply Air Fan Low Speed  | 1500.0 cfm                   |
| 1.11    | Supply Air Fan Mid Speed  | 2000.0 cfm                   |
| 1.12    | Supply Air Fan High Speed | 2700.0 cfm                   |
|         |                           |                              |
|         |                           |                              |
|         |                           |                              |
|         |                           |                              |
|         |                           |                              |
|         |                           |                              |
|         |                           |                              |

|                                | Constant Flow Supply Air Fan |
|--------------------------------|------------------------------|
| 1.10 Supply Air Fan Low Speed  | 1500.0 cfm                   |
| 1.11 Supply Air Fan Mid Speed  | 2000.0 cfm                   |
| 1.12 Supply Air Fan High Speed | 2700.0 cfm                   |
|                                |                              |

|      |                           | Constant Flow Supply Air Fan |
|------|---------------------------|------------------------------|
| 1.10 | Supply Air Fan Low Speed  | 1500.0 cfm                   |
| 1.11 | Supply Air Fan Mid Speed  | 2000.0 cfm                   |
| 1.12 | Supply Air Fan High Speed | 2700.0 cfm                   |
|      |                           |                              |

|      |                           | Constant Flow Supply Air Fan |
|------|---------------------------|------------------------------|
| 1.10 | Supply Air Fan Low Speed  | 1500.0 cfm                   |
| 1.11 | Supply Air Fan Mid Speed  | 2000.0 cfm                   |
| 1.12 | Supply Air Fan High Speed | 2700.0 cfm                   |
|      |                           |                              |

# **4.17 Locking the HGRH:** D-Controller

On the Home screen, by clicking on the HGRH, a popup screen opens. Select Hand on HGRH Mode and then select the desired HGRH mode as stop, heating, cooling and dehumidification on HGRH Hand Command.

- Heating: DX coil on heating
- Cooling: DX coil on cooling
- Dehumidification: DX (cooling), Reheat on Monitoring data
- Dewpoint Target
- Dewpoint Exit Dehumidification (Target-Margin)
- Current SA Dewpoint
- Current OA Dewpoint (if installed outdoor sensor)
- Dewpoint Difference

The Hand Output and Operation Mode remains until the HGRH Mode is changed to Auto.

# 4.18 Locking the Damper

On the Home screen, by clicking on the Damper, a popup screen opens. Select Hand on Damper Mode and then select the desired Damper as close or open on Damper Hand Command.

Damper hand mode will take a command immediately so, very careful operation during system is running.

The Hand Output remains until the Damper Mode is changed to Auto.

|                      |                                                                                   | Constant Flow Supply Air Fan           |
|----------------------|-----------------------------------------------------------------------------------|----------------------------------------|
| 1.10<br>1.11<br>1.12 | Supply Air Fan Low Speed<br>Supply Air Fan Mid Speed<br>Supply Air Fan High Speed | 1500.0 cfm<br>2000.0 cfm<br>2700.0 cfm |
|                      |                                                                                   |                                        |
|                      |                                                                                   |                                        |
|                      |                                                                                   |                                        |

#### Constant Flow Supply Air Fan

1.10 Supply Air Fan Low Speed

- 1.11 Supply Air Fan Mid Speed
- 1.12 Supply Air Fan High Speed
- 1500.0 cfm 2000.0 cfm 2700.0 cfm

# **4.19 Communication Protocols** External Communication

Setting communication parameters for TCP/IP, LAN, Web browser and BMS

# **Set Internet Connection**

# Static/Dynamic

DHCP = IP address assigned from DHCP server on local network or from the Internet

Static = the installer must set the following communication parameters:

- IP address
- NetMask
- Gateway
- Primary DNS
- Secondary DNS

| ECLYPSE             |                                           |
|---------------------|-------------------------------------------|
| GJ<br>Home          | Ethernet Wireless Diagnostic              |
| So<br>Network       | Ethernet Primary                          |
| HE<br>BACnet        | M Address<br>192,168.0.20                 |
| 음<br>Users          | Subnet Mask<br>255,255,255,0<br>Guternay  |
| င်္ဂ်ို<br>System   | 192.168.0.1<br>Primary DN5<br>192.168.0.1 |
| C<br>IoT            |                                           |
| BLE Room<br>Devices | <ul> <li>Арруу</li> </ul>                 |
|                     |                                           |

# BACnet

# Settings for external BACnet communication

BACnet IP is enabled by default

On the General Tab, it is possible to edit:

- Controller Name
- Device ID
- Location
- Description
- APDU
- APDU Segment Timeout
- APDU Retries

On Network IP Ports, it is possible to edit:

- Network Number
- BACnet IP UDP Port
- Use a standard RJ45 cable External BACnet TCP/IP connects to plug connector "TCP/IP"

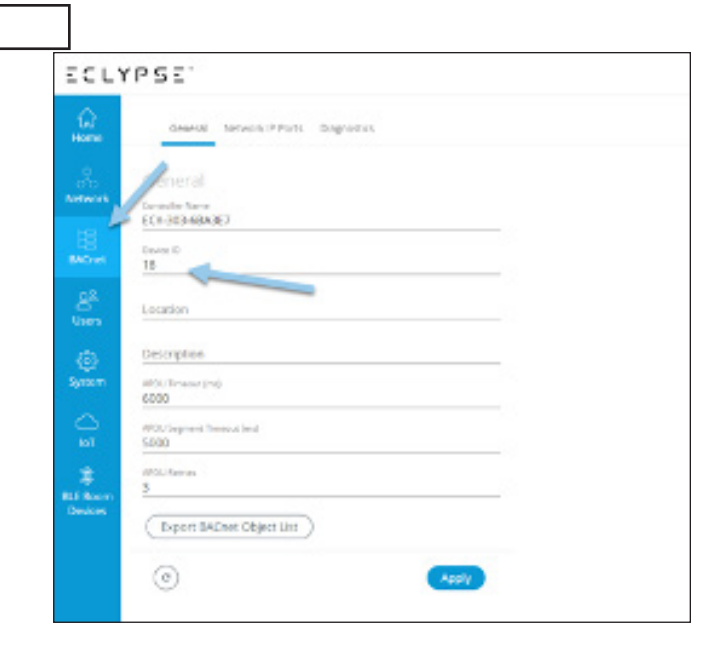

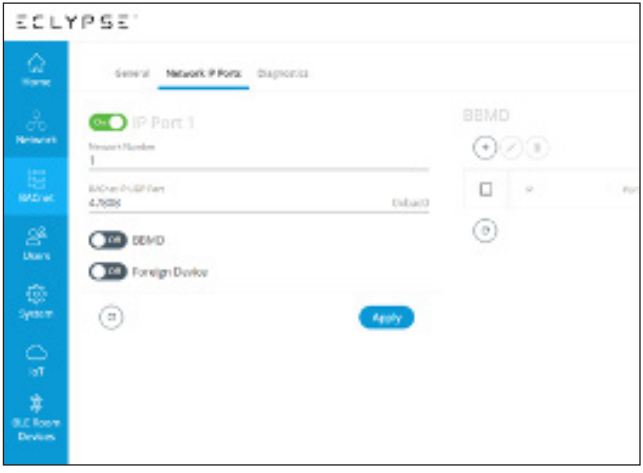

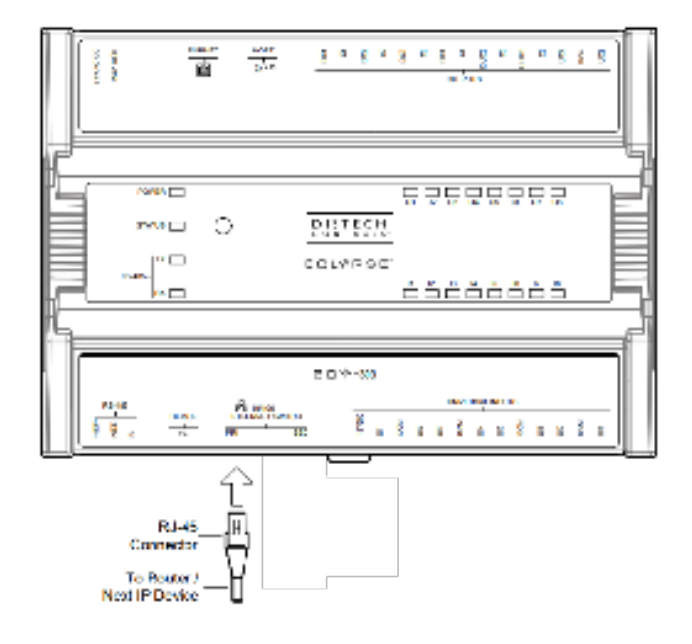

# 4.20 Restore/Back-Up Setting

On the "System" screen, ad under the "Backup & Restore tab, it is possible to restore a backup of an existing program and configuration. Contact Oxygen8 for the proper backup file.

# **To Restore**

| 1.                                        | Click on "Import Backup From PC"                                                                                                    |
|-------------------------------------------|----------------------------------------------------------------------------------------------------|
| 2.                                        | Click "Select Flle"                                                                                                    |
| 3.                                        | Navigate to the location where the file is saved and select it                                                                                                 |
| 4.                                        | Hit the "User Management",<br>"Network Configuration", "EC-<br>gfxProgram and BACnet objects",<br>"BACnet Configuration" and<br>"Firmware Modules" check boxes |
| 5.                                        | Click "Next"                                                                                                    |
| 6.                                        | Hit the "ECY303_RTU" check box                                                                                                    |
| 7.                                        | Click "Next"                                                                                                    |
| 8.                                        | Hit the "Remove backup file after restore" check box                                                                                                    |
| 9.                                        | Click on "FINISH" to commit to restoring the backup                                                                                                    |
| The controller will restore the files and |                                                                                                    |

reboot. This process takes about 3 minutes.